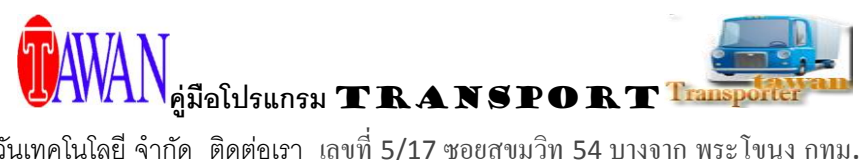

# คู่มือการใช้โปรแกรม Transport

หลังจาก Login เข้าระบบ จะแสดงหน้าจอ รายการ Transport Job เป็นหน้าจอ แสดงรายการ Transport Job ที่มีใน ระบบ โดยจะแสดงผลจากการค้น ดังรูปข้างล่าง

| 👖 รายการ Transpor      | t Job 1.0.0.199> | > Login : ampai       | it have               | - and all         | Kan Al             |                      |
|------------------------|------------------|-----------------------|-----------------------|-------------------|--------------------|----------------------|
| MENU Master            | Data Report      | คู่มือ Create from jo | b shipping            |                   |                    |                      |
| 🕂 🗙 📥                  | - 💌              |                       |                       |                   |                    | -                    |
| แบบใหม่                | แบบเก่า          |                       |                       |                   |                    |                      |
| 🔘 งานที่จบ             | ประเภทงาน        | Trip Type             | Booking เที่ยว 1      | เบอร์ตู้ เที่ยว 1 | ทะเบียนรถ เทียว 1  | วันที่เอกสาร ถึง     |
| © งานที่ไม่จบ<br>⊚ All | Reference No.    | Truck Type            | Booking เที่ยว 2      | เบอร์ตู้ เที่ยว 2 | ทะเบียนรถ เที่ยว 2 | <u>วันที่ออก</u> ถึง |
| ผู้สิ่งงาน             | ลูกค้า           |                       | <b>บริษัทรถบรรทุก</b> |                   |                    |                      |
|                        |                  |                       |                       |                   | <b>_</b>           |                      |
|                        |                  |                       |                       |                   |                    |                      |
|                        |                  |                       |                       |                   |                    |                      |
|                        |                  |                       |                       |                   |                    |                      |
|                        |                  |                       |                       |                   |                    |                      |
|                        |                  |                       |                       |                   |                    |                      |
|                        |                  |                       |                       |                   |                    |                      |
|                        |                  |                       |                       |                   |                    |                      |
|                        |                  |                       |                       |                   |                    |                      |
|                        |                  |                       |                       |                   |                    |                      |
|                        |                  |                       |                       |                   |                    |                      |
|                        |                  |                       |                       |                   |                    |                      |
|                        |                  |                       |                       |                   |                    |                      |
|                        |                  |                       |                       |                   |                    |                      |
|                        |                  |                       |                       |                   |                    |                      |
|                        |                  |                       |                       |                   |                    |                      |

## ปุ่มเครื่องมือ

| - | ปุ่ม AddNew(F2) เพื่อไปยังหน้าจอการสร้าง Job ใหม่        |
|---|----------------------------------------------------------|
| × | ปุ่ม Delete(F4) เพื่อลบ Job ที่ต้องการออกจากระบบ         |
| I | ปุ่ม print เพื่อพิมพ์รายงาน โดยต้องติ๊กถูกแถวในตารางก่อน |
| X | ปุ่ม Export เพื่อแสดงข้อมูลในตารางไปยัง Excel            |

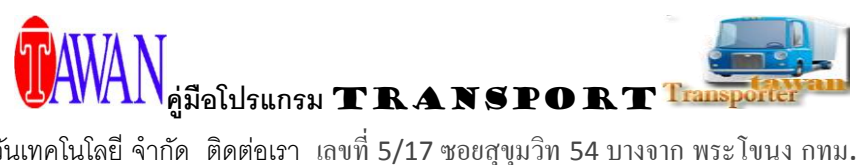

| ปุ่ม ค้นหา เพื่อค้นหาข้อมูลมาแสดงใน กล่องข้อความ(Textbox) ที่อยู่ติดกัน          |
|----------------------------------------------------------------------------------|
| ปุ่ม ปฏิทิน เพื่อแสดงปฏิทินและเลือกมากแสดงใน กล่องข้อความ(Textbox) ที่อยู่ติดกัน |

เมนู

| Master Data              | เมนู ข้อมูลพื้นฐานของระบบ ต้องกรอกก่อนเริ่มต้นระบบ |
|--------------------------|----------------------------------------------------|
| Report                   | เมนู พิมพ์รายงานต่างๆ                              |
| คู่มือ                   | เมนู แสดงคู่มือของระบบ                             |
| Create Form Job Shipping | เมนู สร้าง Transport Job จาก ข้อมูลใน Shipping     |

# ในหน้าจอนี้ จะแบ่งการทำงานเป็น 2แท็บ คือ

1.แบบใหม่ เป็นข้อมูลของ job ที่เกิดจากการสร้างในแบบใหม่ แสดงข้อมูลโดยการค้นข้อมูล ดังรูปข้างล่าง

|               | ประเภทงาน     | Trip Type  | Booking เทียว 1 | เบอร์ตู้ เที่ยว 1 | ทะเบียนรถ เที่ยว 1 | วันที่เอกสาร |             |
|---------------|---------------|------------|-----------------|-------------------|--------------------|--------------|-------------|
| 🔘 งานที่อบ    | <b></b>       | <b></b>    | -               | -                 | -                  |              |             |
| 🔘 งานที่ไม่อบ | Reference No. | Truck Type | Booking เทียว 2 | เบอร์ตู้ เที่ยว 2 | ทะเบียนรถ เที่ยว 2 | วันที่ออก    |             |
| II II         | •             | •          | -               | -                 | -                  |              |             |
| ผู้สังงาน     | ลูกค้า        |            | บริษัทรถบรรทุก  |                   |                    |              |             |
|               | -             |            |                 |                   |                    | ค้น          | แสดงทั้งหมด |

เมื่อใส่รายละเอียดในการค้นหาที่ต้องการแล้ว คลิกที่ปุ่ม "ค้น" หรือ หากต้องการแสดงทั้งหมดให้คลิกที่ปุ่ม "แสดง ทั้งหมด" จากนั้นข้อมูลจะแสดงในตาราง ดังรูปข้างล่าง

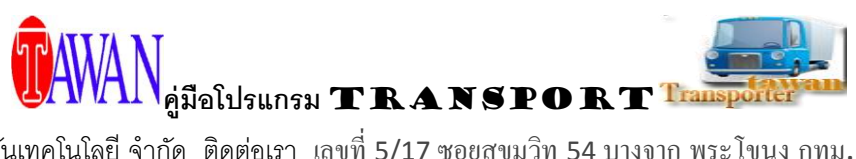

|     | 📃 เลือกทั้งหมด 📄 ไม่เลือก วันจบงาน 🗾 /_/ 🗰 SAVE |                  |                  |                |        |                 |               |             |           |                    |        |        |        |
|-----|-------------------------------------------------|------------------|------------------|----------------|--------|-----------------|---------------|-------------|-----------|--------------------|--------|--------|--------|
|     | Check                                           | เลขที่งาน        | วันที่<br>เอกสาร | ผู้สั่ง<br>งาน | ลุกค้า | Reference<br>No | ประเภท<br>งาน | ТгірТуре    | TruckType | บริษัทรถ<br>บรรทุก | Splace | Dplace | Contai |
| ► 1 |                                                 | FTM0012012/00004 | 21/12/2012       | ampai          | FTM001 |                 | IMPORT/AIR    | Single Trip | 6 Wheel   |                    | SS     | SS     |        |
|     |                                                 |                  |                  |                |        |                 |               |             |           |                    |        |        |        |
|     |                                                 |                  |                  |                |        |                 |               |             |           |                    |        |        |        |
|     |                                                 |                  |                  |                |        |                 |               |             |           |                    |        |        |        |
|     |                                                 |                  |                  |                |        |                 |               |             |           |                    |        |        |        |
|     |                                                 |                  |                  |                |        |                 |               |             |           |                    |        |        |        |
|     |                                                 |                  |                  |                |        |                 |               |             |           |                    |        |        |        |
|     |                                                 |                  |                  |                |        |                 |               |             |           |                    |        |        |        |
|     |                                                 |                  |                  |                |        |                 |               |             |           |                    |        |        |        |
|     |                                                 |                  |                  |                |        |                 |               |             |           |                    |        |        |        |
|     |                                                 |                  |                  |                |        |                 |               |             |           |                    |        |        |        |
|     |                                                 |                  |                  |                |        |                 |               |             |           |                    |        |        |        |
|     |                                                 |                  |                  |                |        |                 |               |             |           |                    |        |        |        |
|     |                                                 |                  |                  |                |        |                 |               |             |           |                    |        |        |        |
| •   |                                                 |                  |                  |                |        |                 |               |             |           |                    |        |        | F      |

- ที่หน้าจอนี้สามารถ Update Job เป็นวันจบงานได้ โดยคลิกติ๊กถูกที่แถวที่ต้องการในตาราง แล้วใส่วันที่จบงาน จากนั้นคลิกที่ปุ่ม "Save"

- ดับเบิลคลิกที่ Job ที่ต้องการเพื่อแก้ไขข้อมูลของ Job นั้นๆ

แบบเก่า การใช้งานเหมือนแบบใหม่ แต่ไม่สามารถเข้าไปแก้ไขข้อมูลได้

#### การสร้าง Transport Job

คลิกที่ 🕂 เพื่อไปยังหน้าจอการบันทึกคลิกที่แท็บ Transport Job ซึ่งจะDefault อยู่แล้ว

หน้าจอนี้เป็นข้อมูลรายละเอียดต่างๆของ Job การทำงานในแท็บนี้ ข้อมูลจะถูกเก็บเข้าระบบเมื่อคลิกที่ปุ่ม 肥 เพื่อ บันทึกข้อมูลเท่านั้น

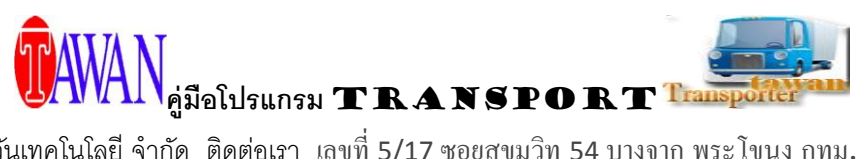

| Transport Order          | 1.0.00 M.C.                           | -       | -          | Autor a       | PL3      | D         | - 0 ×    |
|--------------------------|---------------------------------------|---------|------------|---------------|----------|-----------|----------|
| Master Data Report Creat | te Form Shipping                      |         |            |               |          |           |          |
|                          | = 🗵                                   |         |            |               |          |           | -        |
| Transport Job            | เบิกด่าใช้จ่าย                        |         |            |               |          |           |          |
|                          |                                       |         | Shipment D | Detail        |          |           |          |
| เลขที่งาน                | วันที่เอกสาร Reference No.            |         |            | Invoice No.   | Master   | House     |          |
| Auto                     |                                       | <b></b> | 0          |               | •        | •         | -        |
|                          |                                       |         |            | Quantity(LCL) | GW.(KGM) |           |          |
| ประเภทงาน Trip           | Type Truck Type                       |         |            |               |          | Add       |          |
| - Rour                   | nd Trip 🔹                             | - 0     | No.        | Invoice No    | Master   | House     | Quantity |
| บริษัทรถบรรทุก           | CustRefNo                             |         |            |               |          |           |          |
|                          | •                                     |         |            |               | 2        |           |          |
| ผู้สังงาน                | สถานะการเดนทาง วันที่จบงาน            |         |            |               | 2.       |           |          |
| ampai                    | 🤍 จบจาน 🍯 เมจบงาน                     |         |            |               |          |           |          |
| หมายเหตุ                 |                                       |         |            |               |          |           |          |
|                          |                                       |         |            |               |          |           |          |
|                          |                                       | *       | •          |               | III      |           | •        |
| เที่ยว1 🔲 ลบ เที่ยว2     |                                       | 1       |            |               |          |           |          |
|                          |                                       | Detail  |            |               |          |           |          |
| เบอร์รถ ทะเบียนรถ        | 0                                     |         | สถาบที่รับ |               | วันที่   | เวลา สถาบ | ะตั      |
|                          | <b>3.</b>                             | 0       |            | +             |          |           |          |
|                          |                                       |         | หมายเหต    | ด             |          |           | Add      |
| Container No.            | เบอร์ซินล็อคตั                        | No.     |            |               |          |           |          |
|                          | •                                     | NO.     | ล          | เถานทรบ-สง    | אוורכ    | เวลา สถาเ | 126      |
| Booking No./BL           | หมายเลขหางหัวลาก                      |         |            |               |          |           |          |
|                          | ▼                                     |         |            | 4.            |          |           |          |
| ขนาดต้                   | 51×1                                  |         |            |               |          |           |          |
|                          | • • • • • • • • • • • • • • • • • • • | •       |            |               | m        |           | ۱.       |
|                          |                                       |         |            |               |          |           |          |

\* ช่องสีเหลือง
จะไม่สามารถใส่ข้อมูลได้
จากรูปแบ่งเป็น 3 ส่วนด้วยกัน

 เป็นข้อมูลหลักของ Job ซึ่งในช่องที่มีตัวหนังสือสีแดงต้องกรอกให้ครบ ReferenceNo เป็นช่องของเลข Job Shipping เมื่อเลือก เลข Job Shipping ระบบจะดึงข้อมูลเบอร์ตู้และ Booking มาให้ด้วย เมื่อบันทึกข้อมูลในส่วนนี้ คบแล้วให้คลิก ไม่ได้เลย หรือจะรอใส่ข้อมูลให้ครบทุกส่วนแล้วบันทึกทีหลังก็ได้ แต่แนะนำให้บันทึกก่อน ป้องกัน เผื่อไฟดับ หรืออื่นๆ ข้อมูลอาจหายไปได้

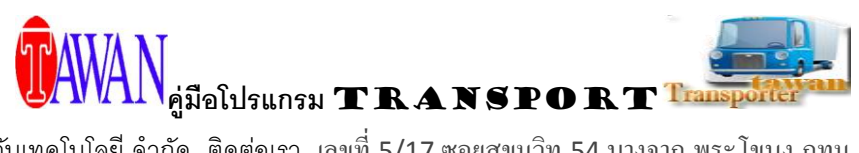

2) เป็นข้อมูลของ Shipment Detail โดยใส่ข้อมูลในกล่องข้อความจากนั้นคลิกที่ Add ข้อมูลจะแสดงในตาราง ที่ คอลัมน์ No ในตาราง จะมีตัวเลขก็ต่อเมื่อข้อมูลถูกบันทึกในระบบแล้ว หากยังไม่มีตัวเลขแสดงว่า ยังไม่ถูกบันทึกลง ระบบ

- หากต้องการแก้ไขให้คลิกที่แถวในตารางที่ต้องการแก้ไข ข้อมูลจะแสดงในกล่องข้อความเมื่อแก้ไขเสร็จแล้ว ให้คลิกที่ Add
- หากต้องการลบข้อมูลในตารางให้คลิกที่ 👅 เพื่อลบข้อมูลออกจากตาราง
- การสร้างแถวใหม่ ให้คลิกที่ 💽

# ข้อมูลจะไม่ถูกบันทึกลงระบบจนกระทั่งคลิกที่ 用 เท่านั้น

3) เป็นข้อมูลของแต่ละเที่ยว ซึ่งมี 2 เที่ยวด้วยกัน คลิกที่แท็บที่ต้องการบันทึกข้อมูล ซึ่งในแต่ละเที่ยวนี้จะมี ตารางฝั่ง ขวาคือส่วนที่ 4 ให้ใส่รายละเอียดการเดินเที่ยวซึ่งทำงานเหมือนส่วนที่ 2 หากต้องการลบข้อมูลของเที่ยวนั้นๆ ให้

ติ๊กถูกที่ ลบ 🚺 🕅 🔊

# การแก้ไข Transport Job

คลิกที่เมนู ؆ เพื่อทำการเลือก Job ต้องการแก้ไข โดยดับเบิลคลิกที่แถวของ Job นั้น ข้อมูลจะแสดงในกล่อง ข้อความต่างๆ เมื่อแก้ไขเสร็จแล้วคลิกที่ 同 เพื่อบันทึกข้อมูล

# การคัดลอก Job

ให้เปิด Job ที่ต้องการคัดลอกมาโดยคลิก 🥗 แล้วเลือก job นั้นมา หากต้องการแก้ไขข้อมูลให้แก้ไขก่อน จากนั้น คลิกที่ปุ่ม 値

# การบันทึกข้อมูลเบิกค่าใช้จ่าย

- ช่อง CarNo ต้องไม่ใช่ Auto แก้ไข โดยการใช้ 🌋 คึงข้อมูลที่ต้องเบิกค่าใช้จ่าย

- ในการบันทึกข้อมูลต้องใส่ข้อความในช่องที่มีตัวหนังสือสีแคงให้ครบ

- ถ้าในช่อง รากาต่อหน่วย และ ช่อง จำนวน มีข้อมูล เมื่อกดเอ็มเทอร์ที่ ช่อง จำนวน โปรแกรมจะทำการกำนวณให้ ที่ ช่อง ยอดอนุมัติ, ก่าใช้จ่ายจริง, ยอดเกลียร์

- เมื่อใส่ข้อมูลครบแล้ว ให้คลิกที่ SAVE หรือ กดเอ็นเทอร์ไปเรื่อยๆจน โปรแกรมถามให้ยืนยันการบันทึก
- เมื่อบันทึกเสร็จแล้วข้อมูลจะแสดงในตารางด้านล่าง

## การแก้ไขข้อมูลเบิกค่าใช้จ่าย

SAVE

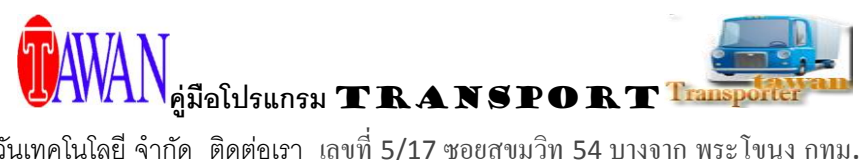

- คลิกที่แถวที่ต้องการในตาราง ข้อมูลจะแสดงในกล่องข้อความต่างๆ แก้ไข เสร็จ กด

#### การลบข้อมูลเบิกค่าใช้จ่าย

- กลิกที่แถวที่ต้องการในตาราง ข้อมูลจะแสดงในกล่องข้อความต่างๆ กลิก 🔀 หรือ ติ๊ก ที่ช่องในตารางแล้วกลิก 🗙

#### Template

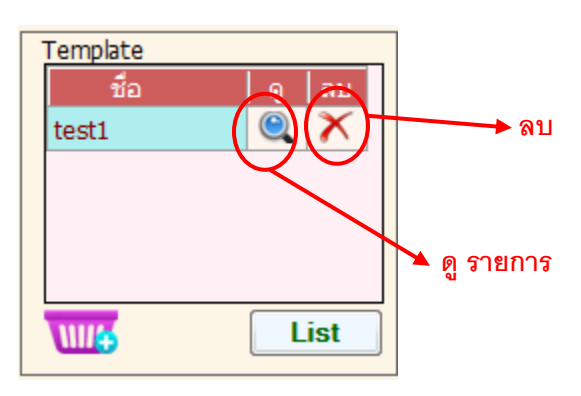

้ คือ เก็บแบบของค่าใช้จ่ายไว้ ในกรณีที่การเบิกค่าใช้จ่ายแต่ละครั้งมีรายการเบิกคล้ายกัน

# การสร้าง Template

| 1. | เปิดตัวอย่างงานที่วั                                                   | มีรายการเบิกที่ต้อ <sub>ง</sub> | งการ คลิกที่                 | (พทธุ์ เร้าง       |          |              |        |  |  |  |  |
|----|------------------------------------------------------------------------|---------------------------------|------------------------------|--------------------|----------|--------------|--------|--|--|--|--|
| 2. | คลิกที่ List                                                           | ] เพื่อเปิดฟอร์ม                | การสร้าง Temp                | late ดังรูป        |          |              |        |  |  |  |  |
| Т  | emplate                                                                |                                 |                              |                    |          |              |        |  |  |  |  |
|    | ** +   *                                                               | ×                               |                              |                    |          |              |        |  |  |  |  |
|    | รหัสค่าใช้จ่าย * <u>เพิ่ม</u>                                          |                                 |                              |                    | หน่วย    | ราคาต่อหน่วย | จำนวน  |  |  |  |  |
|    | + 🖂                                                                    | ค่าใช้จ่ายจริง                  | เรียกเก็บ                    | คำอธิบาย/เหตุผล    |          |              | ок     |  |  |  |  |
|    |                                                                        |                                 |                              |                    |          |              |        |  |  |  |  |
|    | ลบ                                                                     |                                 |                              |                    |          |              |        |  |  |  |  |
|    | No. Chk รทัส                                                           | ค่าใช้อ่าย                      | อ่านวน หน่วย                 | ราคา/หน่วย อนุมัติ | อ่ายจรึง | เก็บลูกด้า   | Detail |  |  |  |  |
|    | No. IChk รหล ดายอาย อานวน หนวย ราดา/หนวย อนุมส อายอรง เกียฐกล้า Detail |                                 |                              |                    |          |              |        |  |  |  |  |
|    | •                                                                      | เปิก te<br>รวม                  | ້ລ <del>ຸ</del> ຈິງ ຍອດ<br>= | เคลียร์ ใช้จริง    | _        |              |        |  |  |  |  |

COPY@2011 WEBSITE : WWW.TAWANTECH.CO.TH

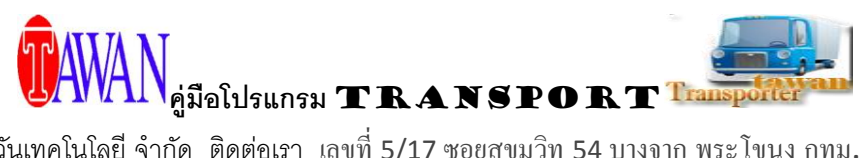

สร้างรายการเบิกตามที่ด้องการจากนั้น กด พากต้องการอบรายการให้ติ๊กที่แถว และคลิกที่ พอร์มสอานะรถ สามารถตรวจสอบได้ว่า ณ วันที่ก้นหา รถแต่ละกันว่างหรือไม่ว่าง และหากต้องการดูรายละเอียดมากกว่านี้กี ดับเบิล กลิกที่แถวที่ต้องการดูข้อมูลเพื่อไปยังฟอร์มตารางการเดินรถได้เลย พอร์มตารางการเดินรถ เพื่อดูรายละเอียดการเดินทางของรถแต่ละกัน ซึ่งสั่งข้อมูลได้เลย พอร์มประกันภัย เพื่อบันทึกข้อมูลการทำประกันภัยของรถ พอร์มเรียกประกัน เพื่อบันทึกข้อมูลการเรียกประกันในแต่ละครั้งของรถ พอร์ม พ.ร.บ.เพื่อบันทึกข้อมูล พ.ร.บ. ของรถ พอร์มต่อทะเบียน เพื่อบันทึกข้อมูลการต่อทะเบียนของรถ